# **Maskers**

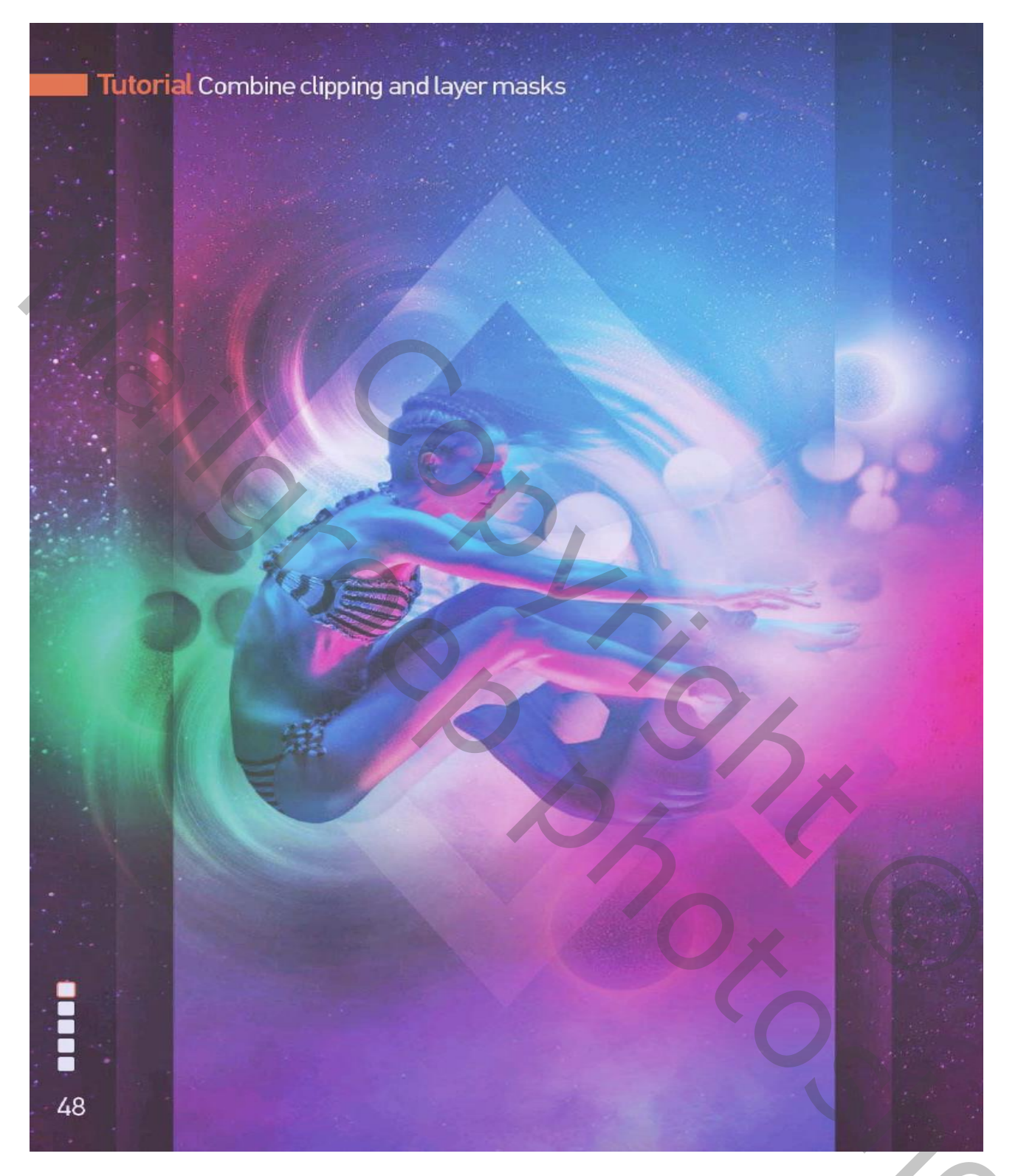

Zoveel mogelijk je eigen ding doen met deze oefening; maak er een mooie compositie van ! Volgende stappen zijn als hulpmiddel bedoeld !

# Stap1 : model selecteren

Open afbeelding met model ; model selecteren met Snelle selectie

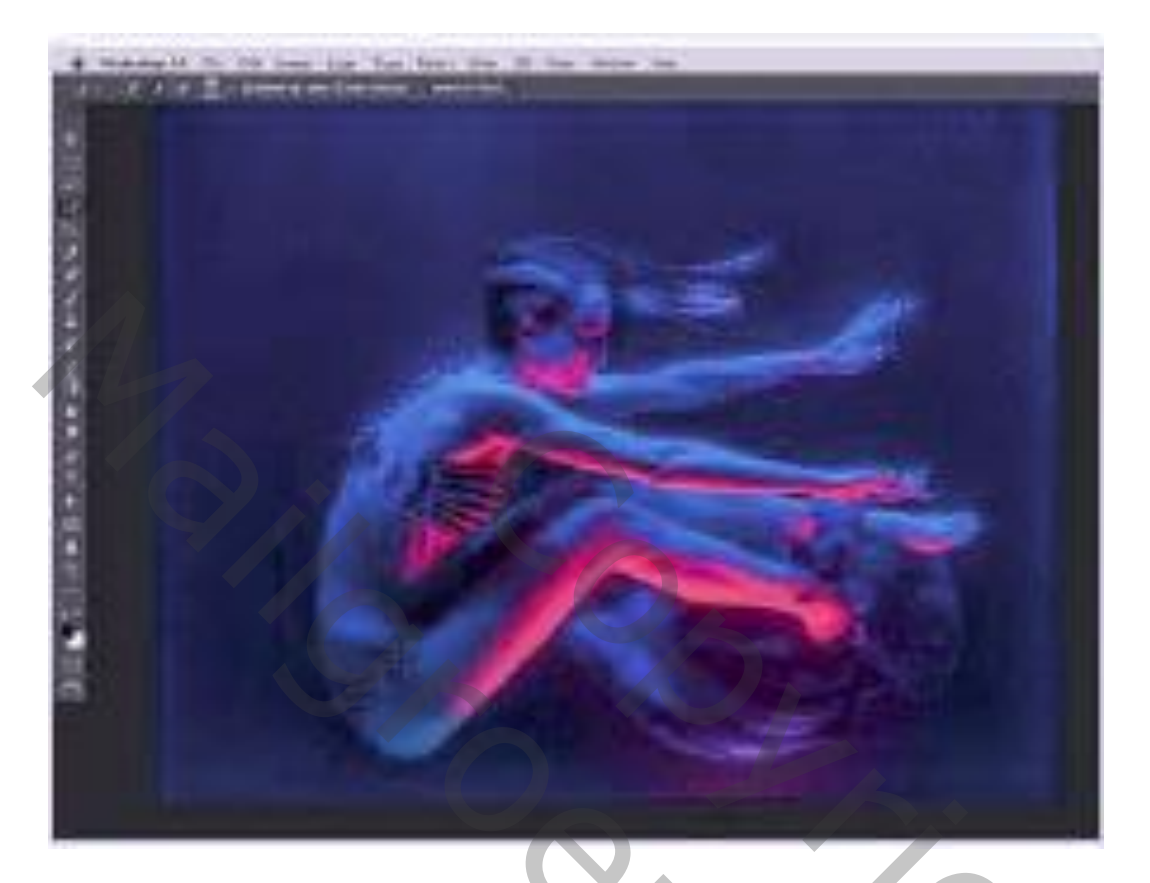

Stap2 : selectie verfijnen

Goed Inzoomen zodat alles netjes mee geselecteerd is; Selecteren  $\rightarrow$  Bewerken  $\rightarrow$  Doezelaar = 1 px; voeg dan een laagmasker toe; ok Bewaar als psd bestand; je kan dit document dan sluiten

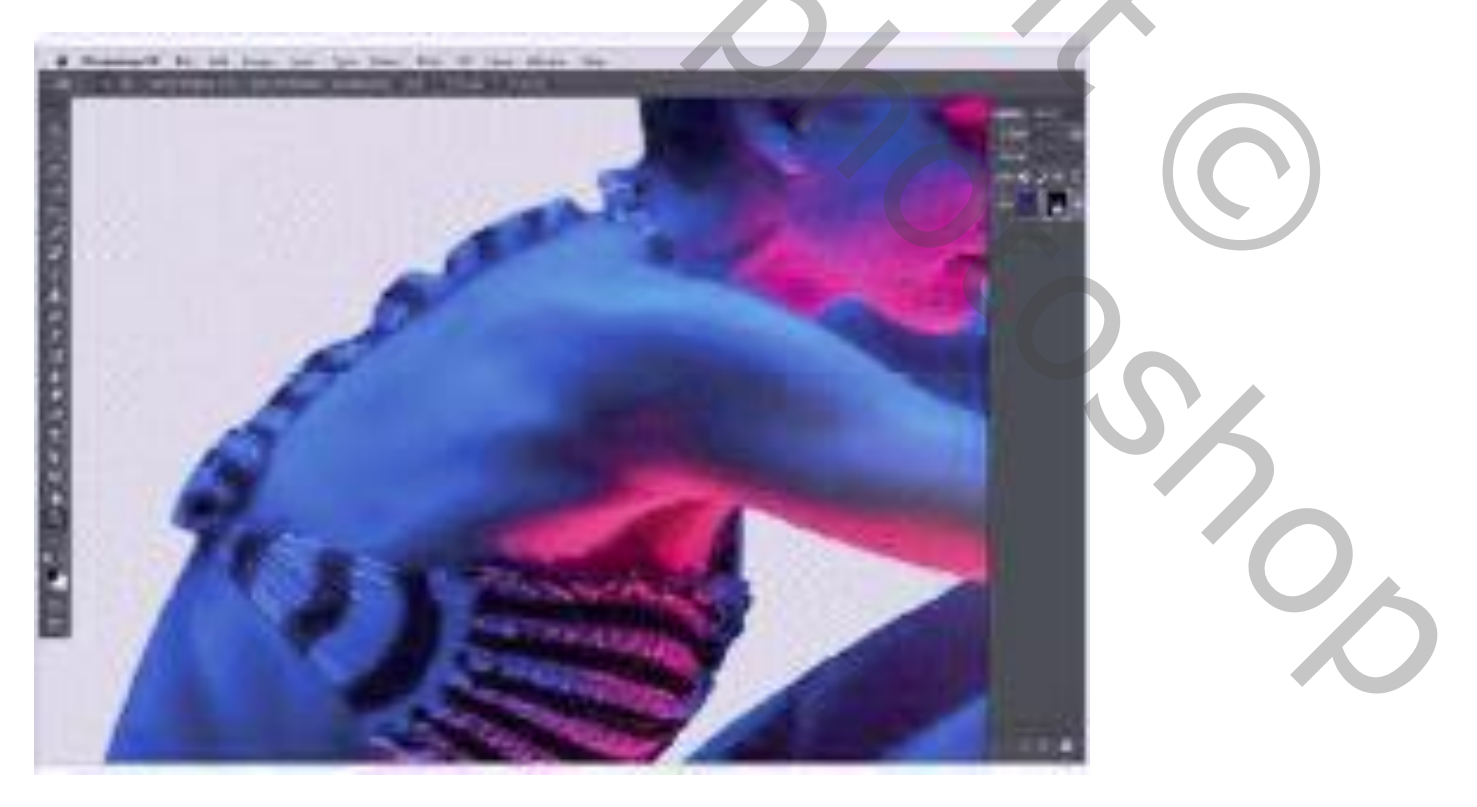

# Stap3 : Rechthoek

Open het document 'main.psd'; Rechthoekvorm; optie op vormen; voorgrondkleur = # 2E4246 Rechthoekvorm tekenen midden het canvas; zet laagdekking op 60%.

De vorm netjes uitlijnen midden het document (horizontale middelpunten Uitlijnen) ; geef Slagschaduw

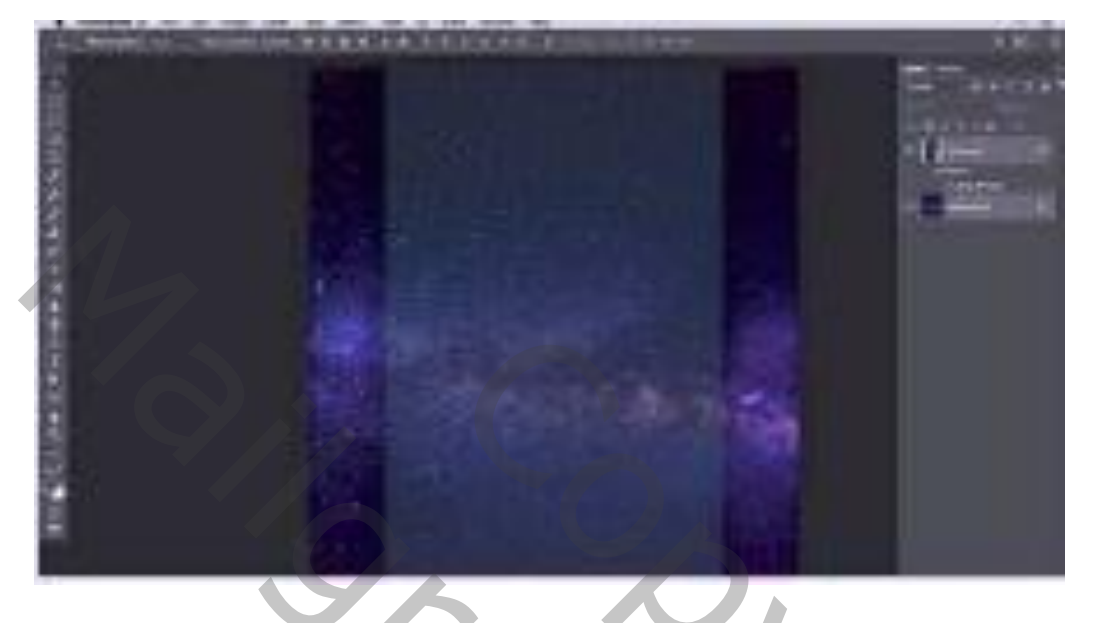

# Stap4 : Planeten

Voeg de afbeelding "planet" toe, pas grootte aan; voeg zwart laagmasker toe (Alt + klik op laagmasker icoon onderaan in het lagenpalet); zacht wit penseel, dekking = 40 - 80 % ; laagmasker aanklikken en schilderen op het canvas om de planeet weer zichtbaar te maken: dupliceer de laag; transformeer, verplaats; pas grootte aan...

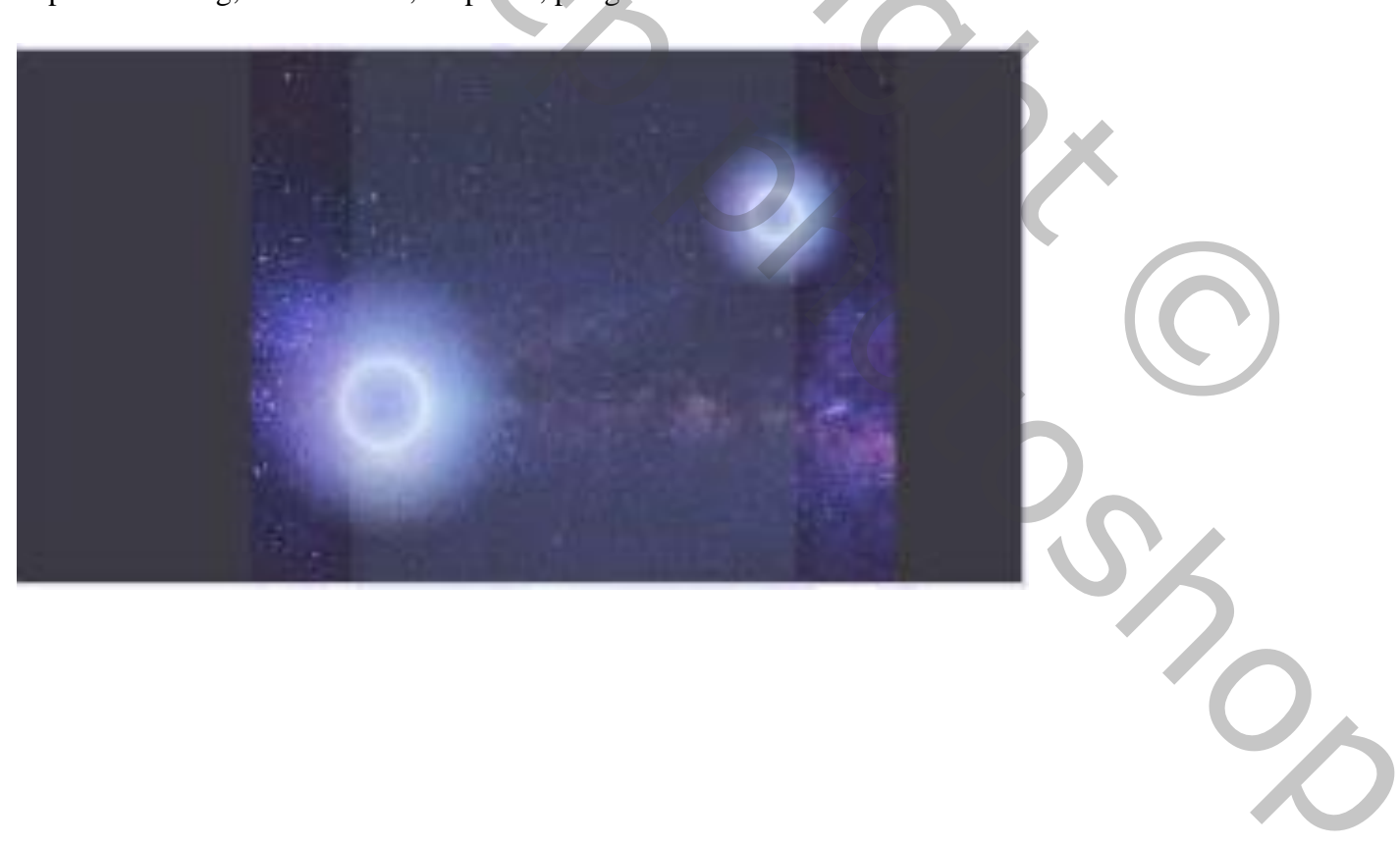

#### Stap5 : binnenste rechthoek

Rechthoekvorm, kleur = # 00174D; voeg nog een rechthoekvorm toe binnen de eerste rechthoek. Geef Slagschaduw; netjes uitlijnen met de eerste rechthoekvorm (Horizontale middelpunten Uitlijnen).

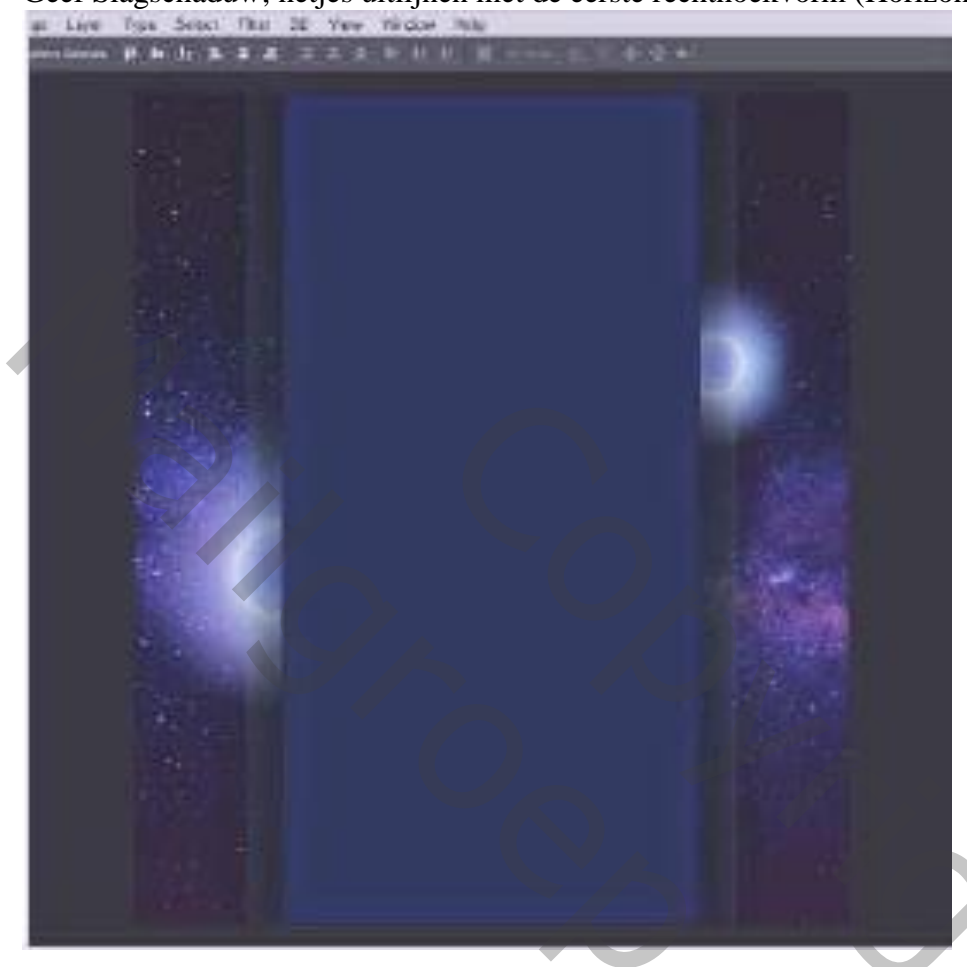

#### Stap6 : Radiaal vervagen

Voeg afbeelding "vertigo" toe; laagmodus = Fel licht/Bleken; pas plaats en grootte aan; Filter  $\rightarrow$  Vervagen  $\rightarrow$  Radiaal vaag : Hoeveel = 57 ; Draaien; Goed; Ok

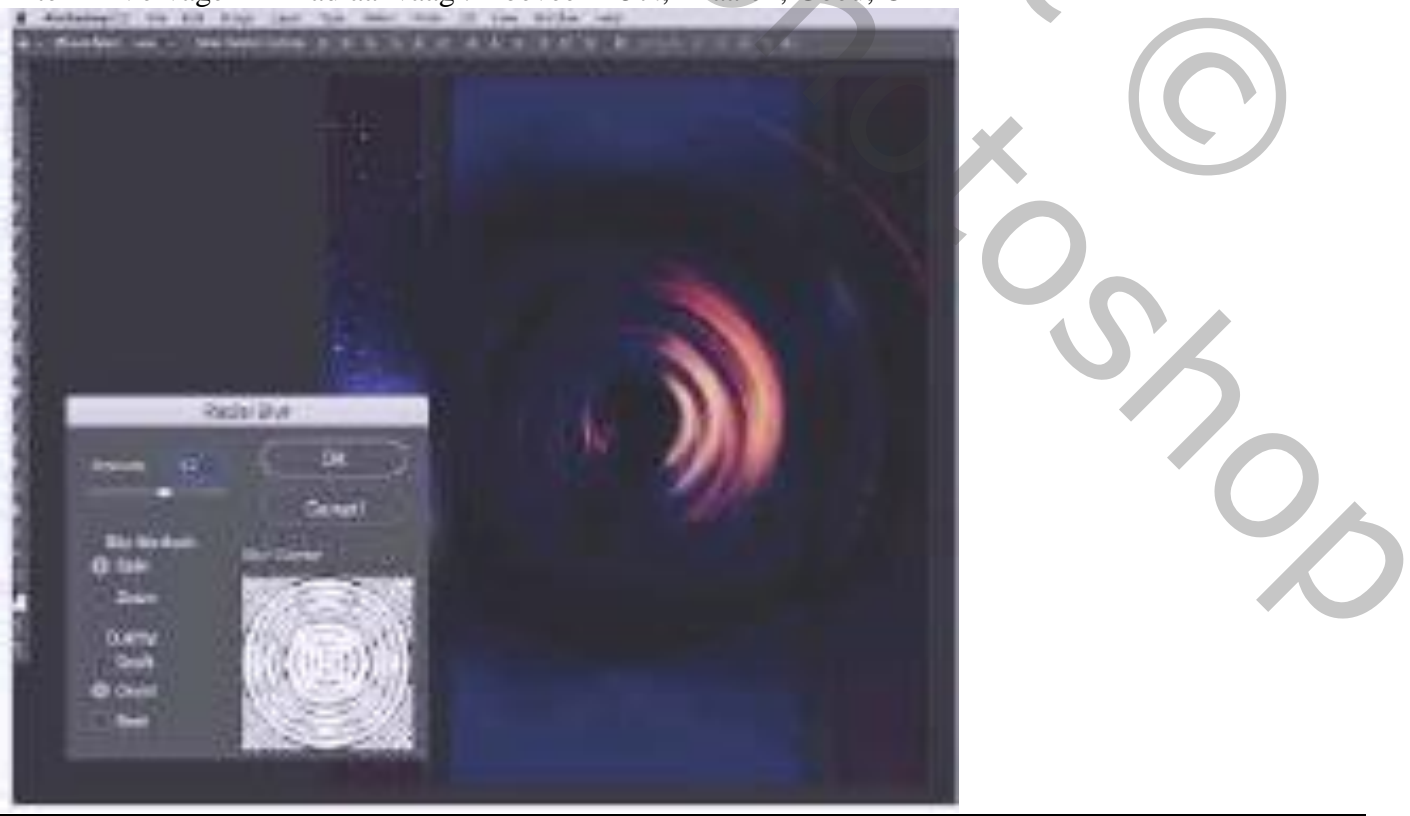

Maskers - blz. 4

# Stap7 : Uitknipmasker Maak van laag "vertigo" een Uitknipmasker boven de rechthoekvorm

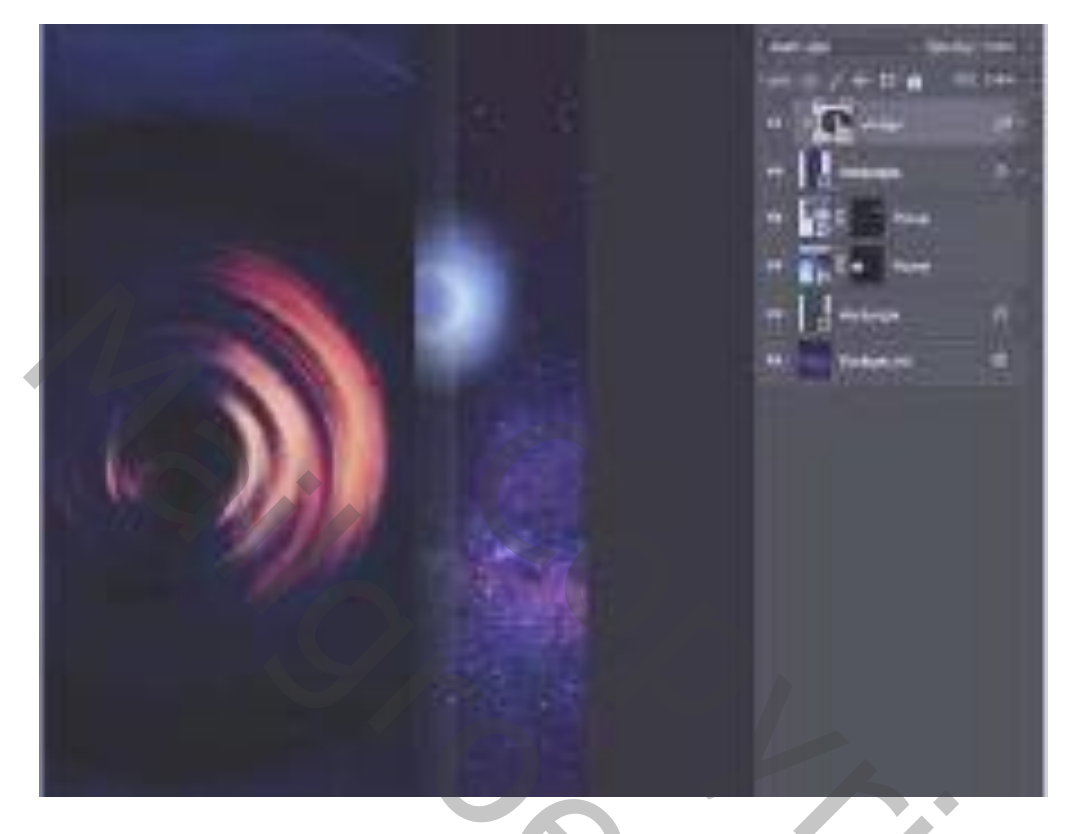

<u>Stap8 : Uitknipmasker lagen toevoegen</u> Je kan nog meer afbeeldingen toevoegen, telkens als Uitknipmasker boven vorige lagen Voeg nog planeten toe, plaats en grootte aanpassen; Uitknipmasker lagen maken.

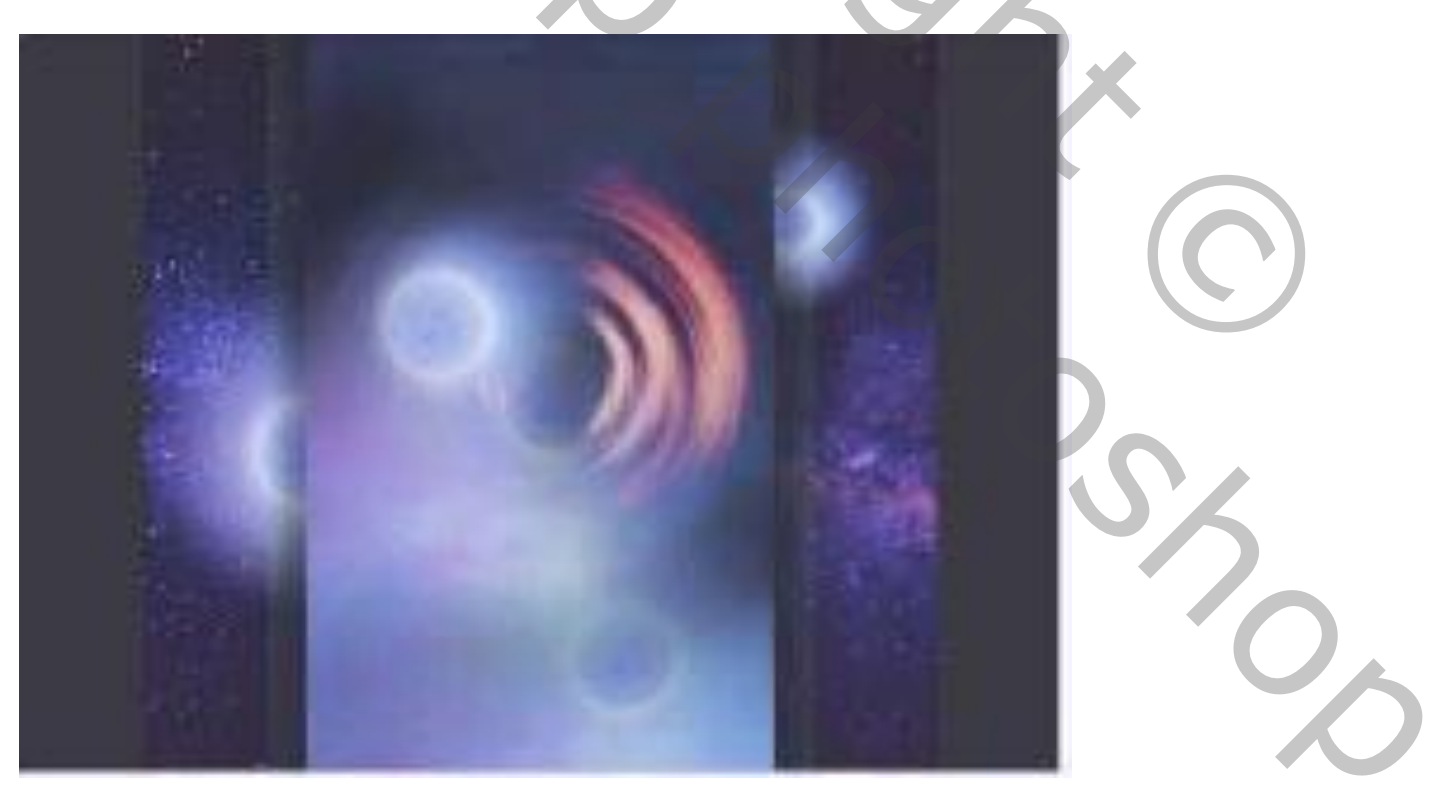

# Stap9 : Sterren

Voeg afbeeldingen "stars2" en "stars3" toe; met laagmasker ongewenste delen verwijderen; Uitknipmasker lagen boven die binnenste vorm laag ; modussen aanpassen

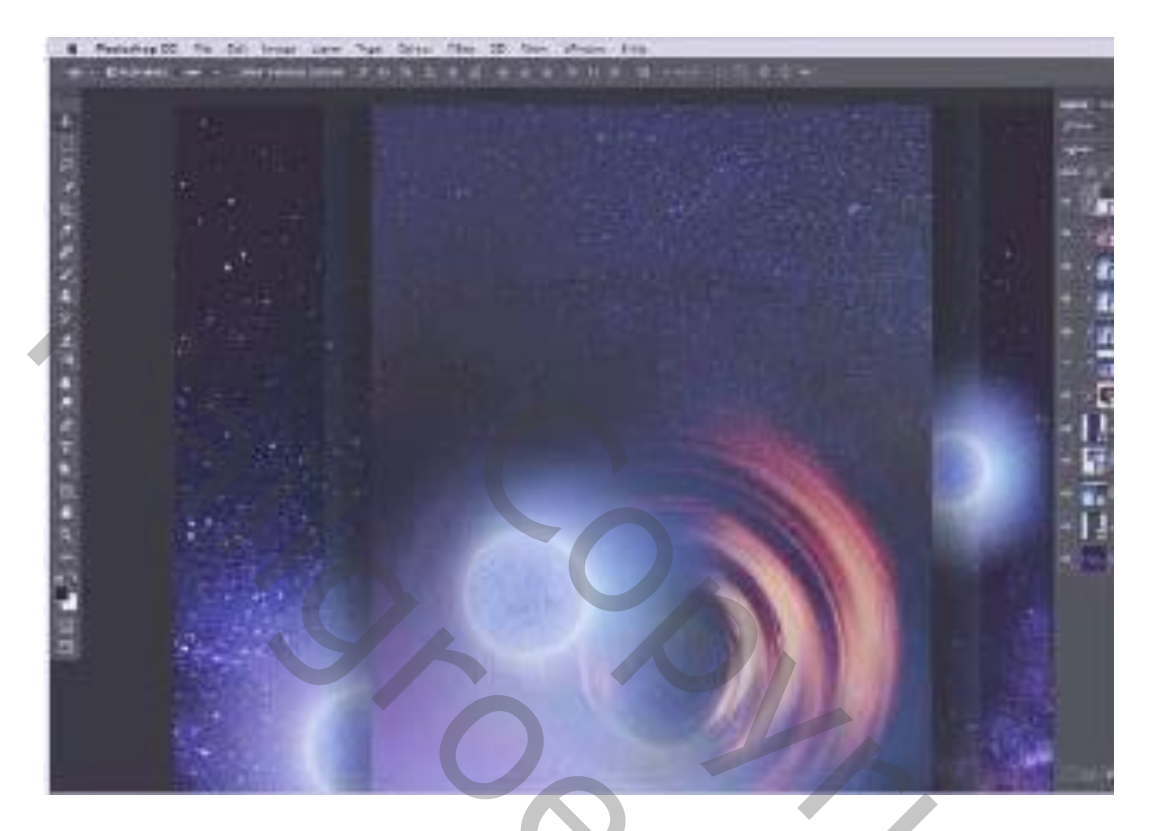

#### Stap10 : Vormen

Aangepaste vormen; selecteer de vorm 'kader ruit'; voorgrondkleur op wit; voeg enkele vormen toe; varieer in laagdekking : 10% ; 20% ; 60%

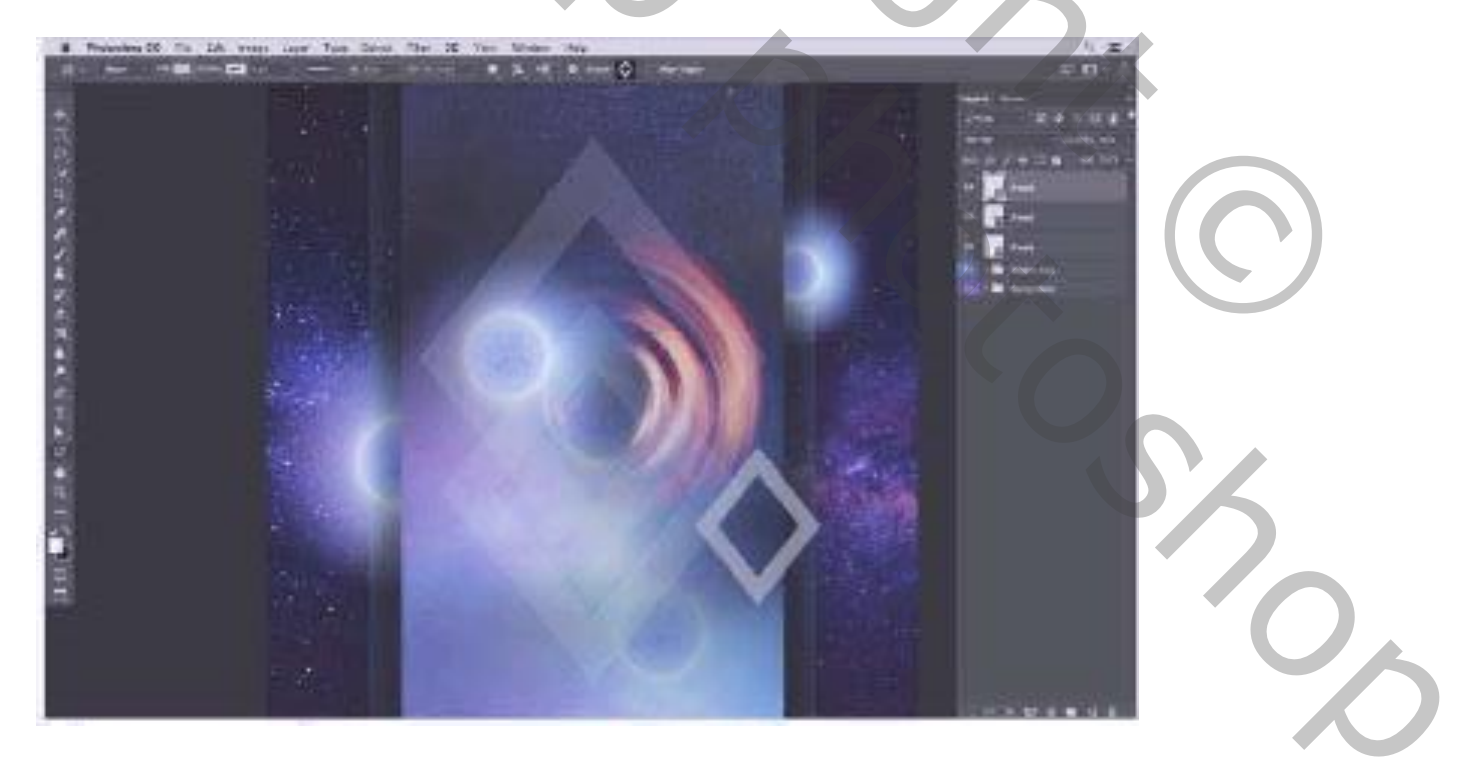

## <u>Stap11 : bollen toevoegen – vervagen</u>

Afbeelding "orbs" wordt toegevoegd; plaats en grootte aanpassen; zwart laagmasker; wit zacht penseel, dekking = 60 - 80%; delen van de afbeelding zichtbaar maken Dupliceer laag "vertigo"; sleep bovenaan in het lagenpalet ; grootte en plaats aanpassen Dupliceer enkele keren en pas telkens het laagmasker aan

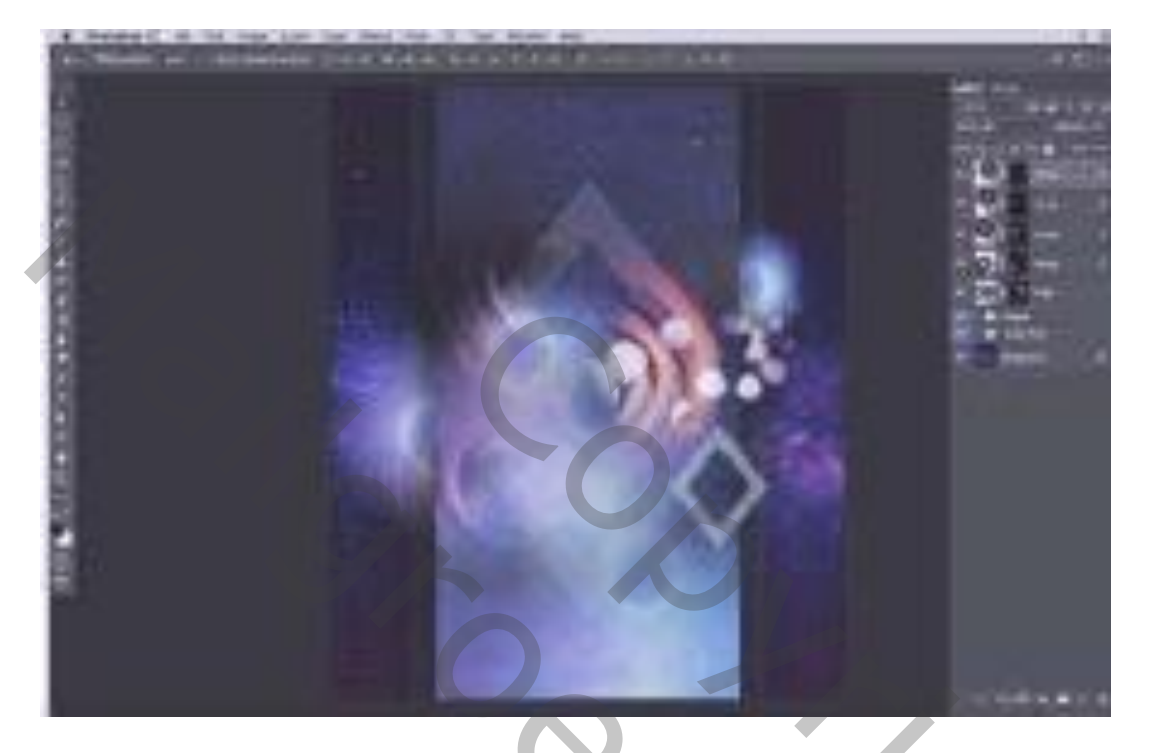

#### Stap12 : model toevoegen

Uitgeselecteerde model toevoegen; plaats en grootte aanpassen; laagmasker toevoegen; Zacht zwart penseel, dekking = 10 - 20 %, harde randen verwijderen. Ook boven de linker arm schilderen (dekking penseel = 40 - 50 %); niet boven gezicht schilderen.

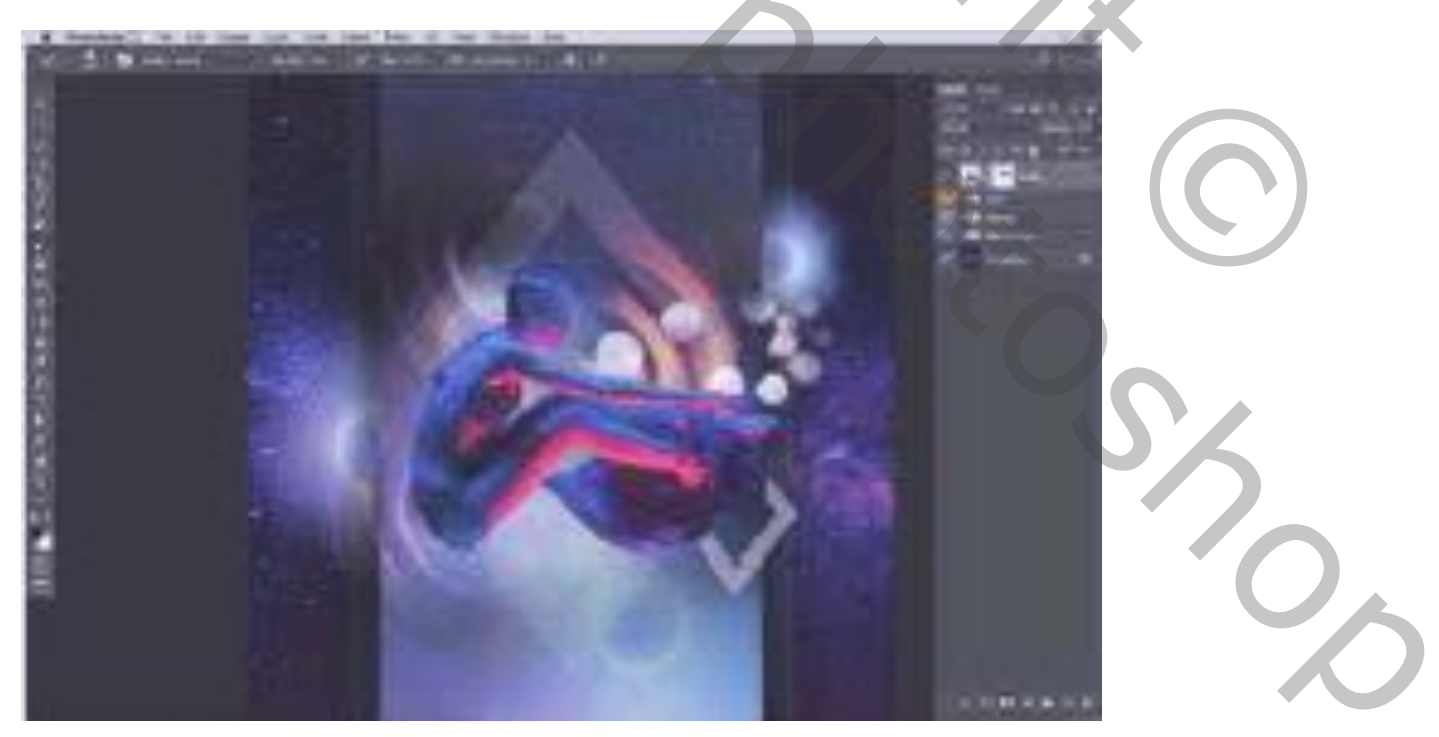

## Stap13 : model dupliceren

Dupliceer laag "model"; onderste laag een beetje naar rechts verplaatsen. Zet voor die laag de dekking op 40 - 50%; Filter  $\rightarrow$  Vervagen  $\rightarrow$  Gaussiaans vervagen : 3 px; Ok

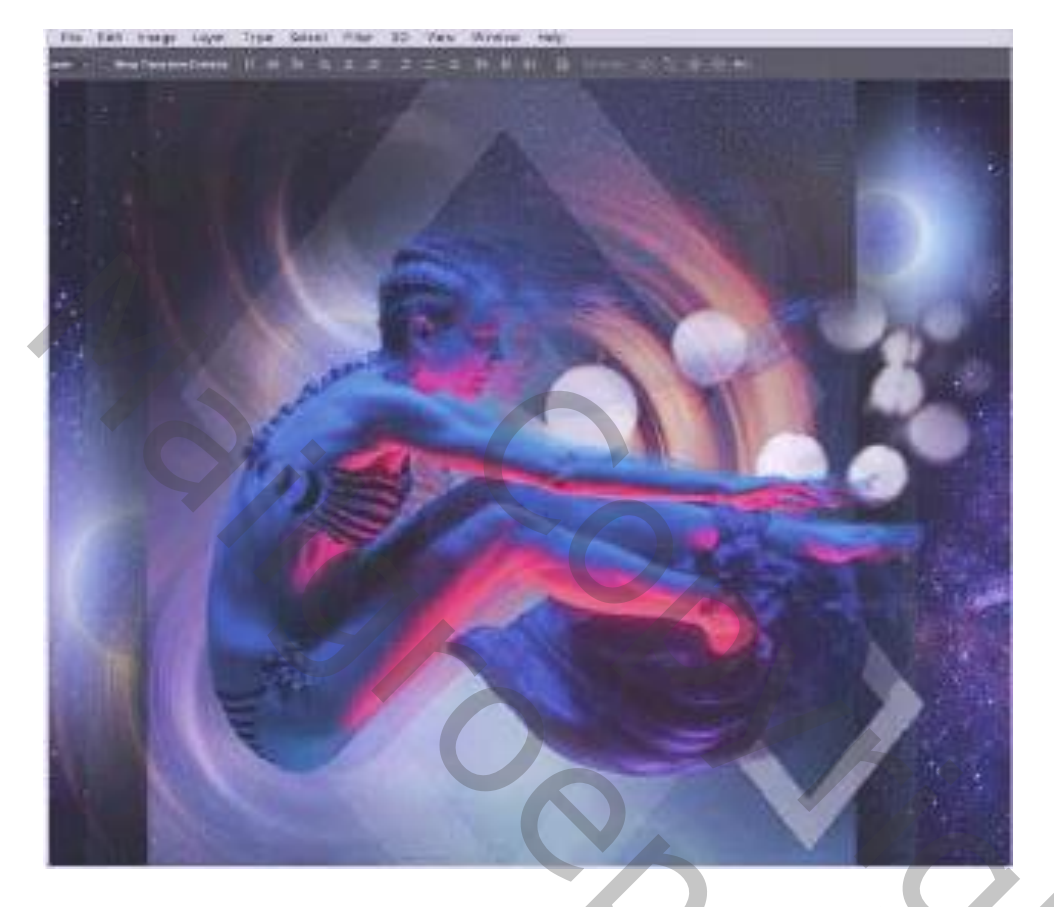

# Stap14 : buitenaardse gloed

Voeg afbeelding "abstract" toe; modus = Verschil; plaats en grootte aanpassen Zwart laagmasker; zacht wit penseel, dekking = 60 - 80%; delen verwijderen. De laag nog dupliceren en goed plaatsen.

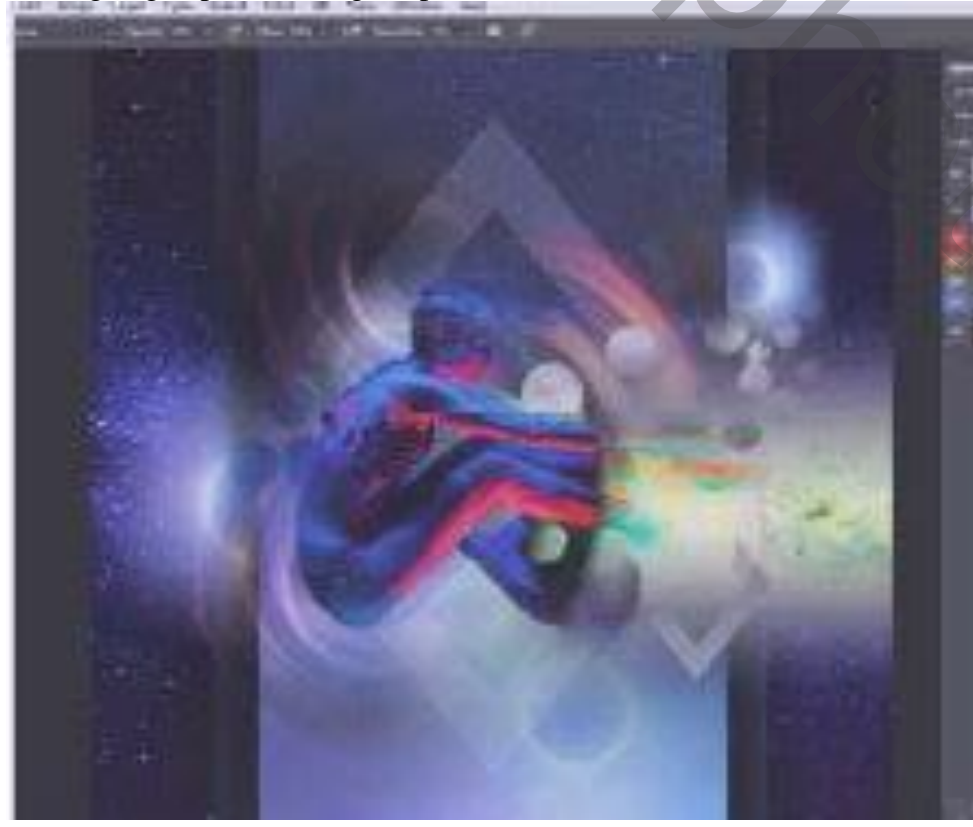

#### Stap15 : kleur strooien

Voeg enkele Aanpassingslagen 'Volle kleur' toe, modus op Bleken/Fel licht/Kleur Gebruikte kleuren = # B51349 ; # 096EE3 ; # 28F47A (kleuren kan je zelf kiezen!) Zwarte laagmaskers toevoegen; met zacht wit penseel kleuren zichtbaar maken.

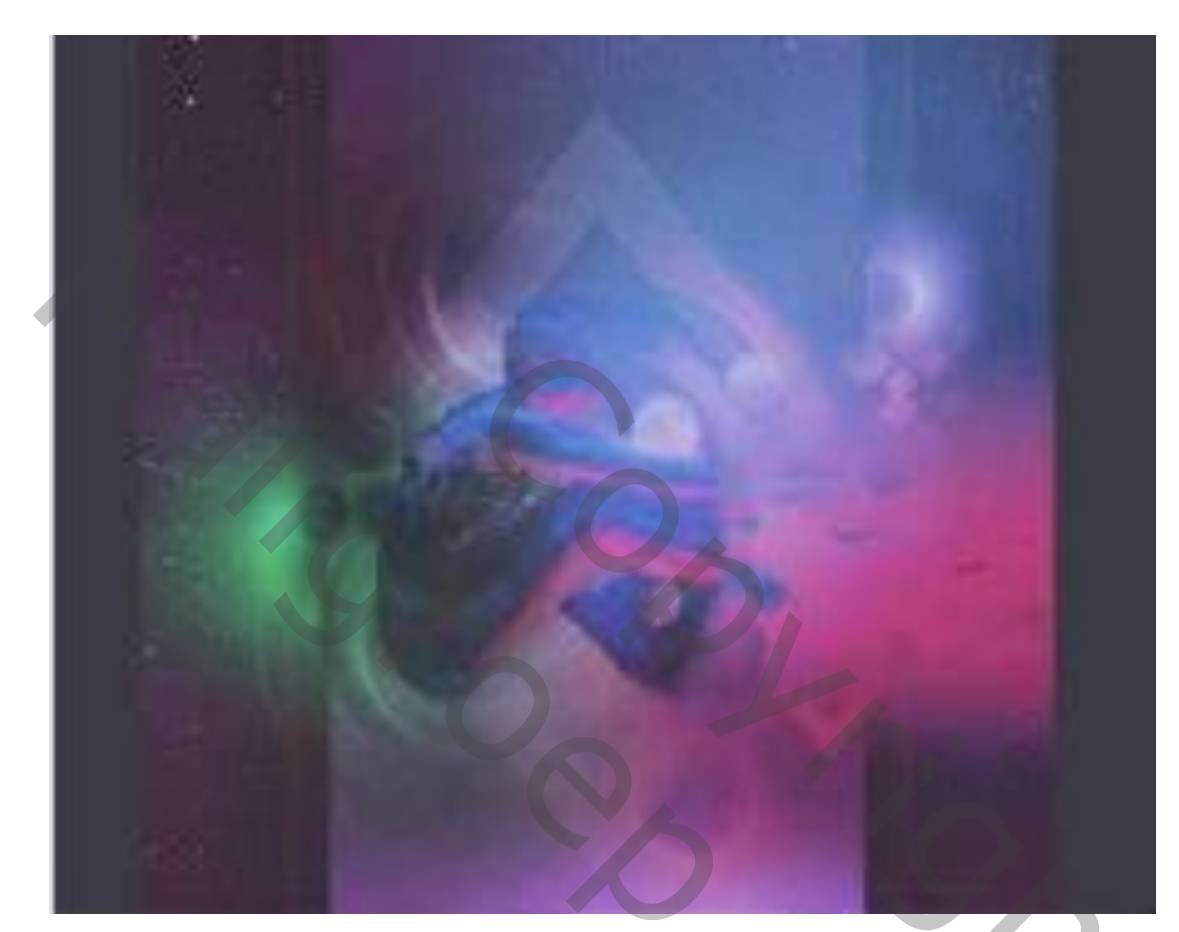

<u>Stap16 : model versterken</u> Afbeelding met "model" nog eens toevoegen als bovenste laag Laagmasker aanpassen; dekking laag aanpassen; Laag dupliceren, verder aanpassen...

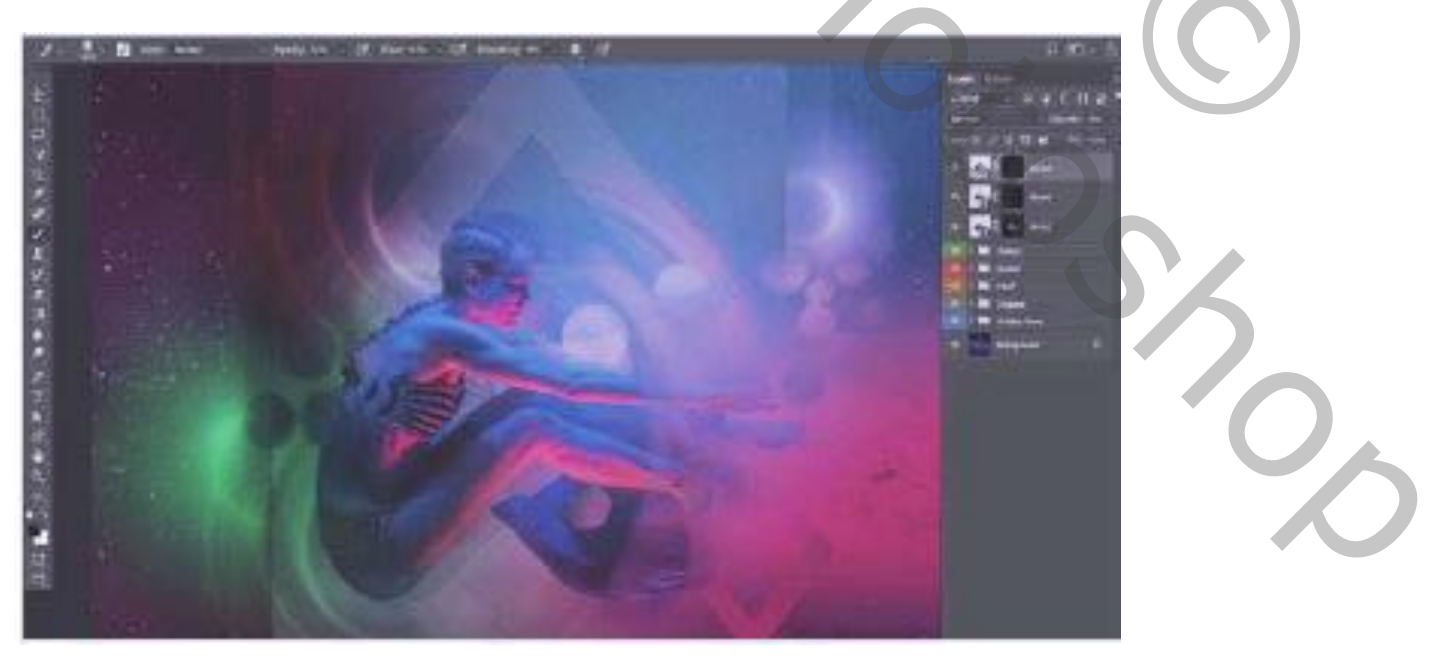

## Stap17 : lagen samenvoegen

Bovenste laag activeren; klik Ctrl + Alt + Shift + E = samengevoegde laag Bekomen laag omzetten in Slim Object.

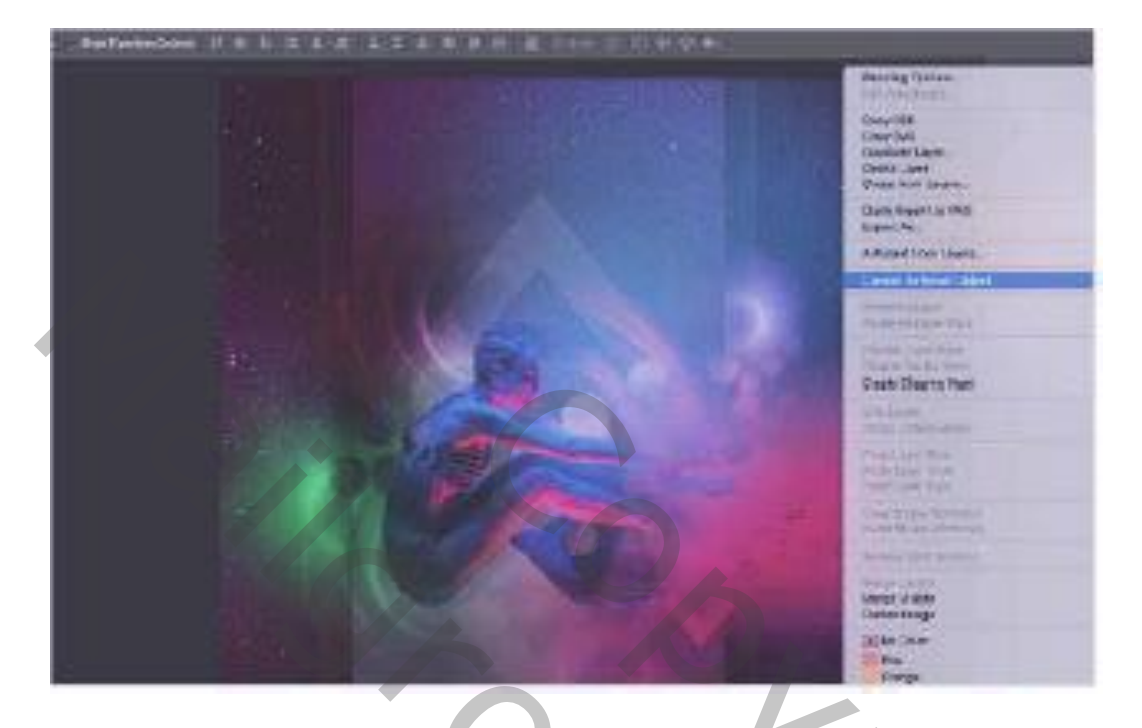

# Stap18 : Verbeteren

Probeer kleuren aan te passen met Afbeelding  $\rightarrow$  Automatische tinten ; Automatisch verscherpen Of Filter  $\rightarrow$  Verscherpen  $\rightarrow$  Slim Verscherpen / Onscherp Masker

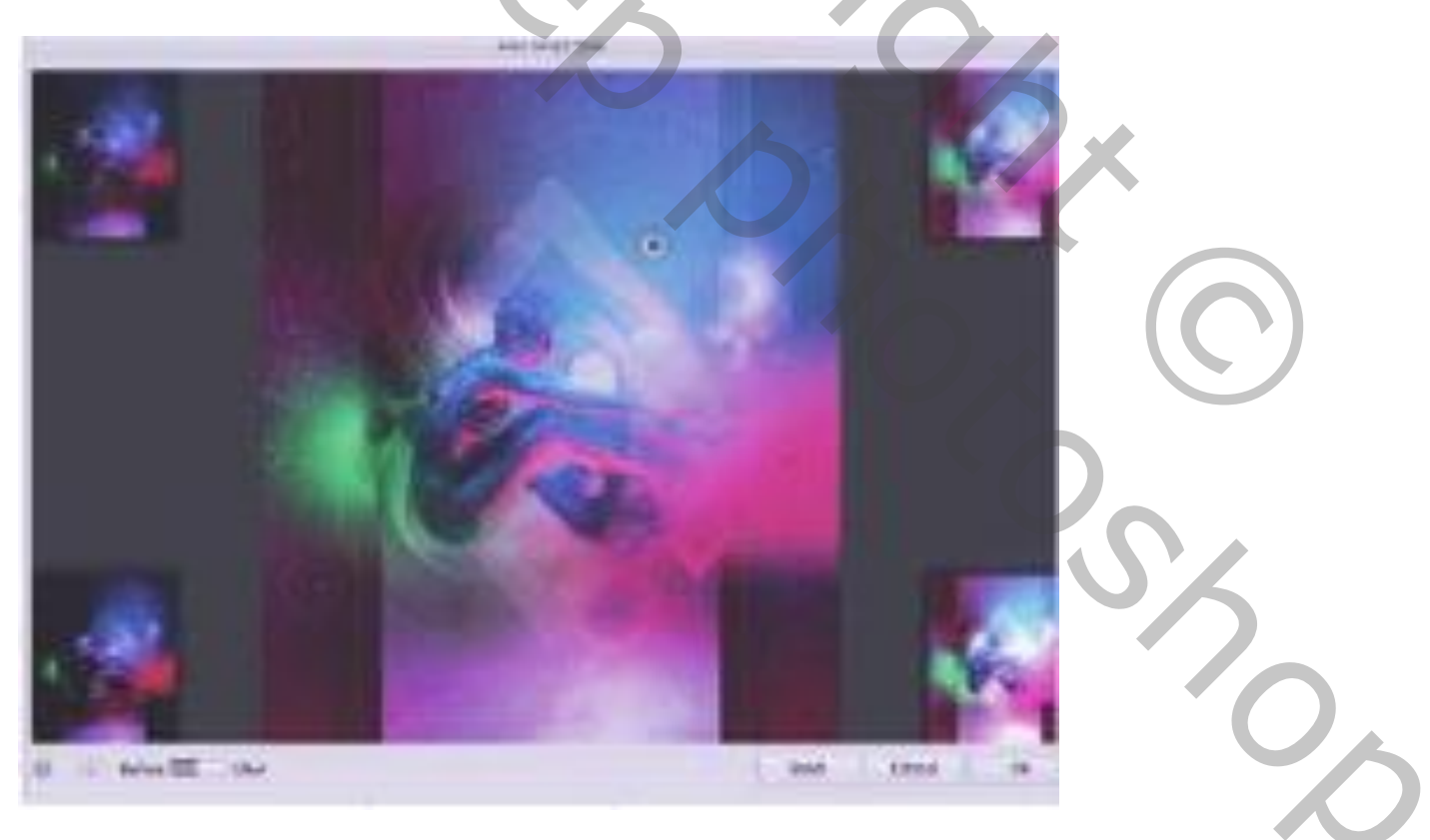

# Stap19 : Camera Raw

Heb je geen CC versie ga dan naar de laatste stap. Je kan ook de kleuren verbetern met Filter  $\rightarrow$  Camera Raw

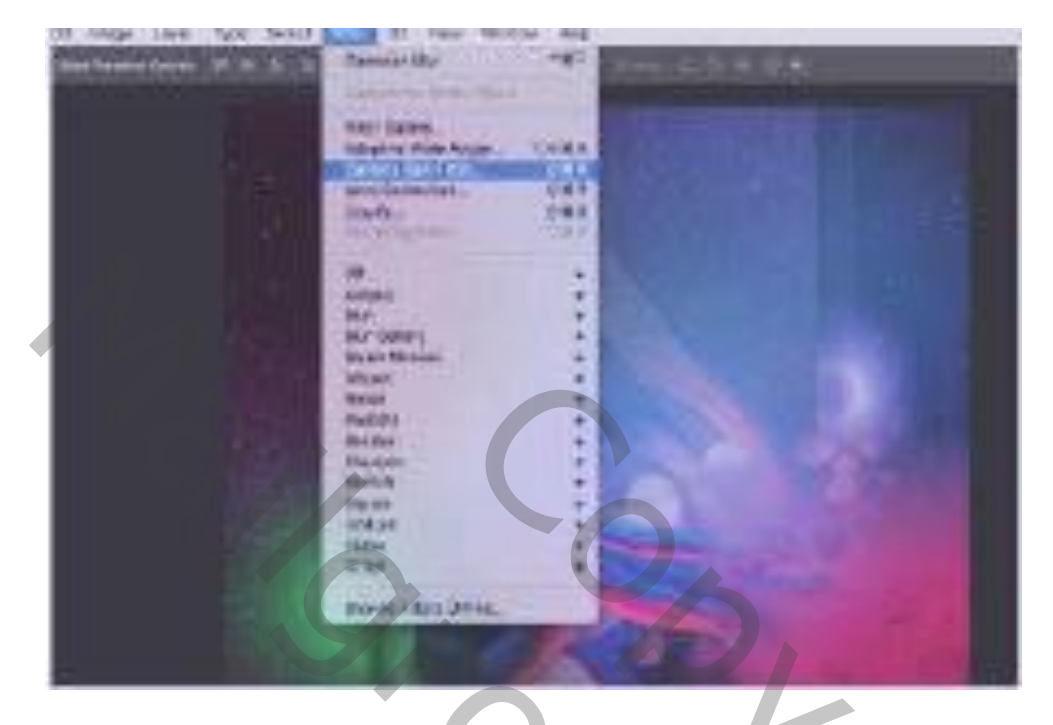

## Stap20 : Algemene Aanpassingen/Instellingen

Dit is in Camera Raw, de verschillende tabs aanklikken en aanpassingen doe volgens eigen smaak Tab Basis : Zwart en wit aanpassen ...

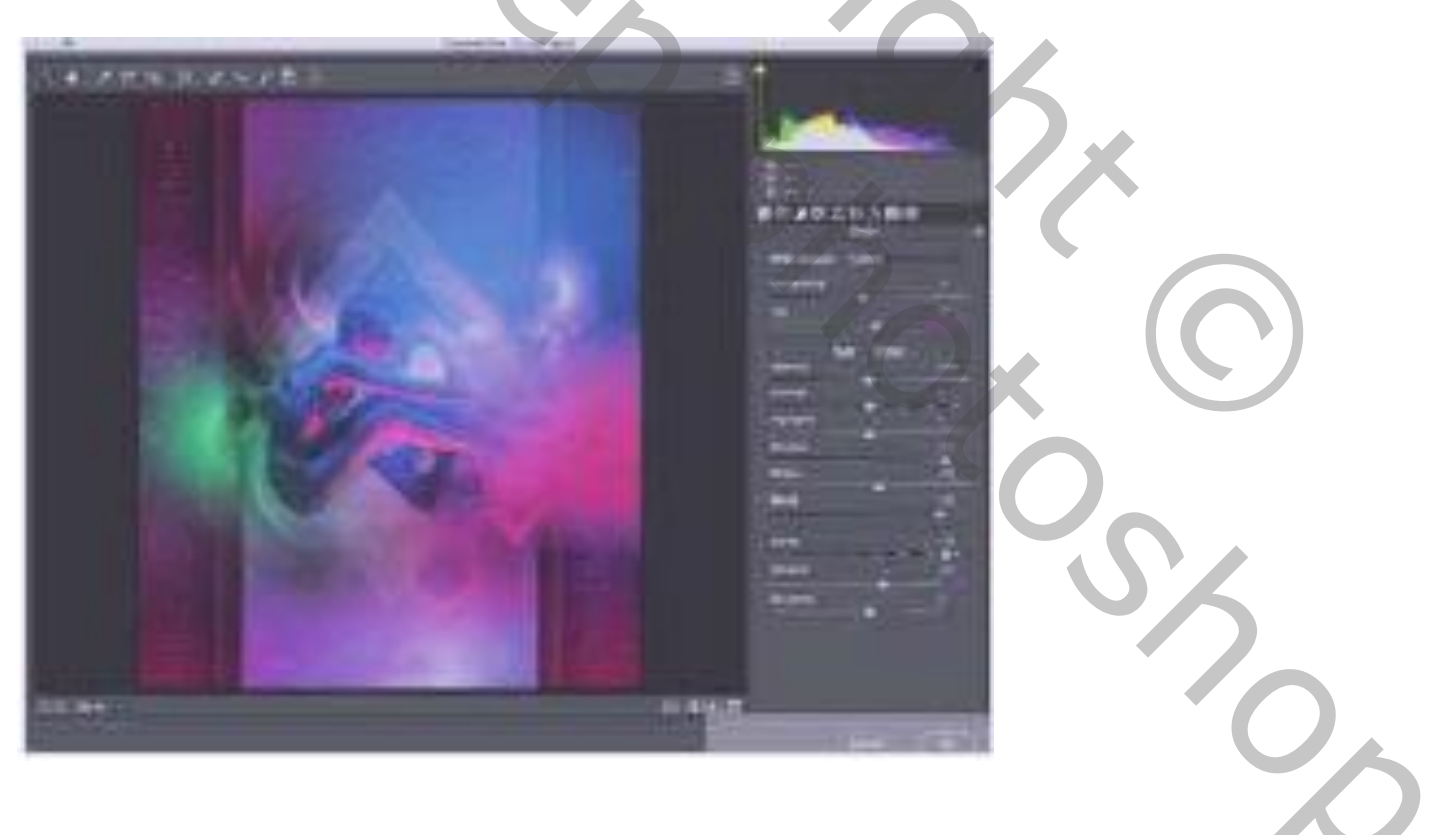

#### <u>Stap21 : details en effecten</u> Tab Details : scherpte aanpassen, ruis ...

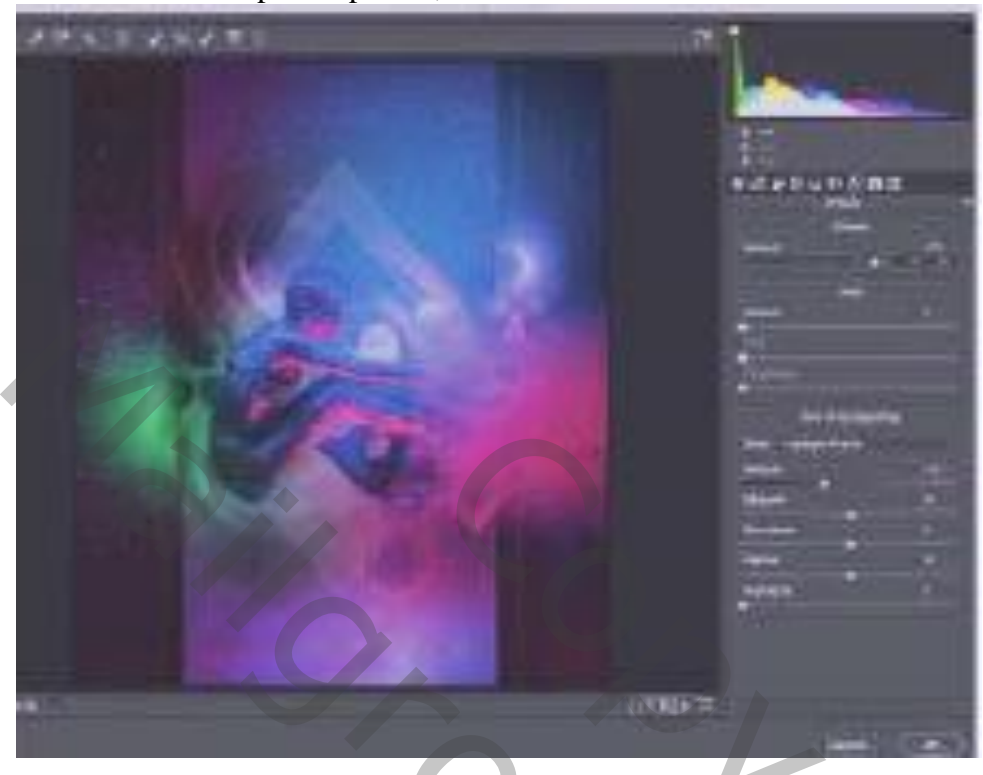

# Stap22 : Afwerken

Voeg alle lagen nog eens samen; bekomen laag omzetten in Slim Object

Filter  $\rightarrow$  Vervagen  $\rightarrow$  Gaussiaans vervagen : 1 - 2 px;

Op laagmasker schilderen van de Slimme Filter, zacht zwart penseel, dekking = 40 - 90 % ; enkele donkere delen beschilderen

Indien gewenst : Nog kleuraanpassingen doen door het toevoegen van Aanpassingslagen.

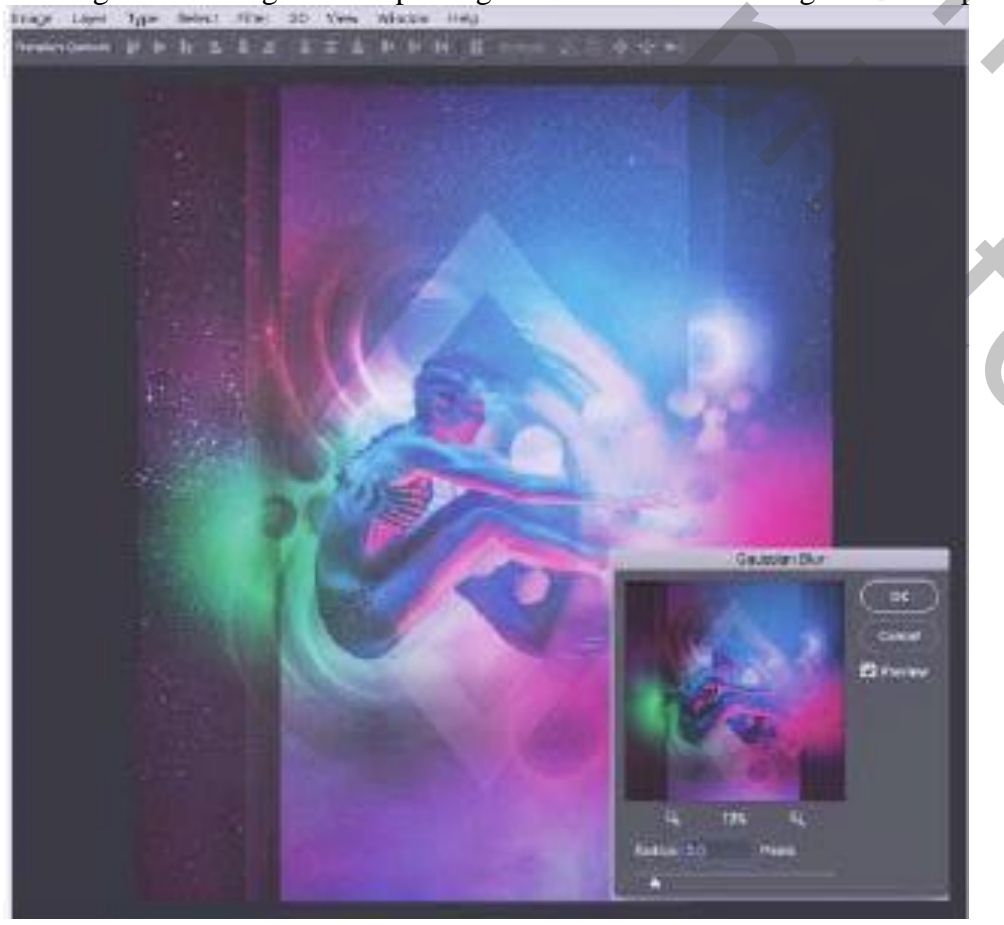

Maskers - blz. 12